# TREND Net

# 「TREND Net」の お申し込みについて

お申し込みから「TREND Net」のご利用まで……… P.1 図書ファイルの長期保管のご利用について……… P.3 「住宅履歴情報の蓄積依頼書 兼 登録委任状」…… P.4 (補)お施主様専用サイトご利用の流れ……… P.5 (補)取引先様専用サイトご利用の流れ……… P.6

■2016年01月15日 改訂
■2015年08月05日 改訂
■2015年01月20日 改訂

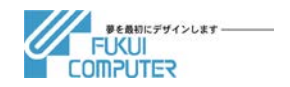

### お申し込みから「TREND Net」のご利用まで

「TREND Net」をご利用になられる場合、「TREND Net 利用申込書」を提出していただきます。 [申込書類ダウンロード]からダウンロードすることができます。

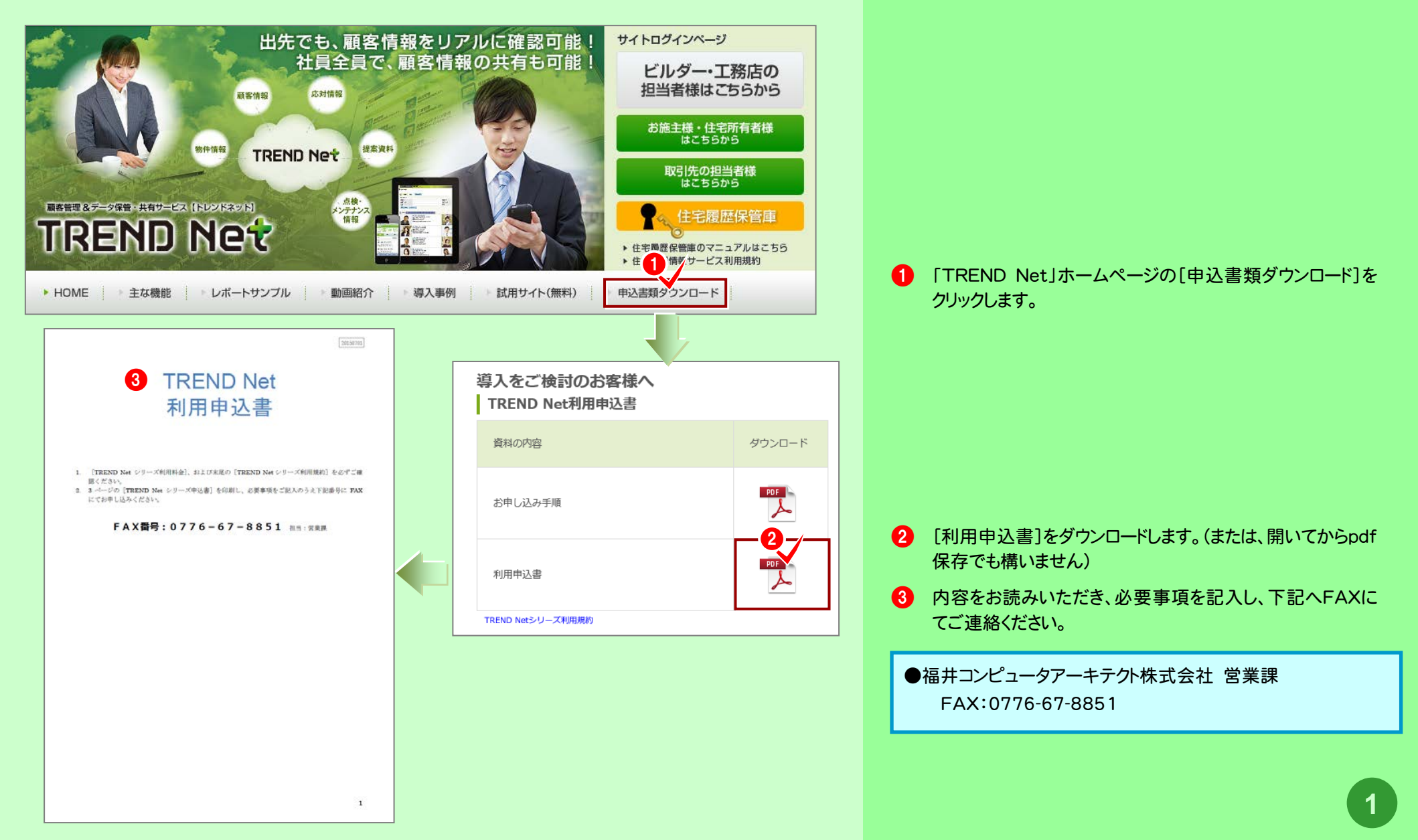

### お申し込みから「TREND Net」のご利用まで

### 「TREND Net 利用申込書」の提出を終えましたら、下記の流れで利用することができます。

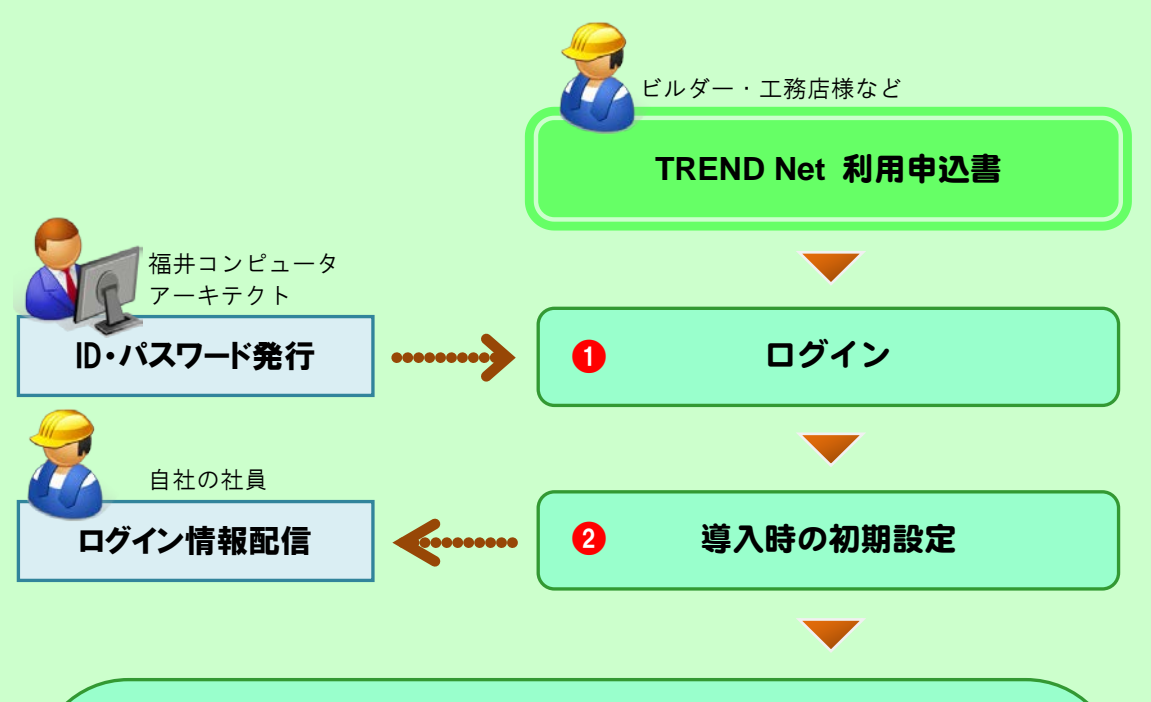

3 顧客・物件・商談・応対・メンテナンス情報などの登録 メニュー 集計·分析 顧客管理 商談管理 顧客に関する全情報にアクセスします。 商談中の情報を確認します。 登録情報を元に集計・分析します。 書類・図面管理 書類・図面の長期保管を行います。 丁事管理 准捗管理 工事中の情報を確認します。 複数物件の工程を同時に管理します。 応対管理 点検・メンテナンス管理 引き渡し後のサービスを管理します。 お客様と応対した情報を蓄積します。 施丁事例 取引先管理 MvBox管理 施工事例の提案資料を管理します。 取引先の情報を管理します。 個人用のファイルを管理します。 運用管理 システム管理 各種機能で運用をサポートします。 システムに関する設定を行います。

#### 1 ログイン

申込書に記入されたメールアドレスに「アドレス(URL)」「ログイン ID」「パスワード」が送信されますので、ビルダー様用ページへロ グインすることができます。

また、「利用申込書」に記入した「住所」へ「保証書(契約内容)」 が郵送されます。

#### 2 導入時の初期設定

管理者アカウントで、自社・社員、取引先の情報などを登録しま す。既存データを利用される場合、一括取り込みが可能です。

3 顧客・物件・商談・応対・メンテナンス情報などの登録 顧客登録(一括取り込みも可能)を行い、物件、商談・工事、応 対、点検・メンテナンス情報などを入力します。 社員全員で情報を共有することができます。

#### ・書類・図書の登録・管理

原価計算関連など自社で保管する情報、確認申請図面など住 宅履歴情報に必要な図書を登録・管理します。

・集計・分析

登録したデータをもとにレポートを作成することができます。

### 図書ファイルの長期保管のご利用について

### 「住宅履歴保管庫」(30年保管)をご利用になる場合、お施主様の「委任状」が必要です。

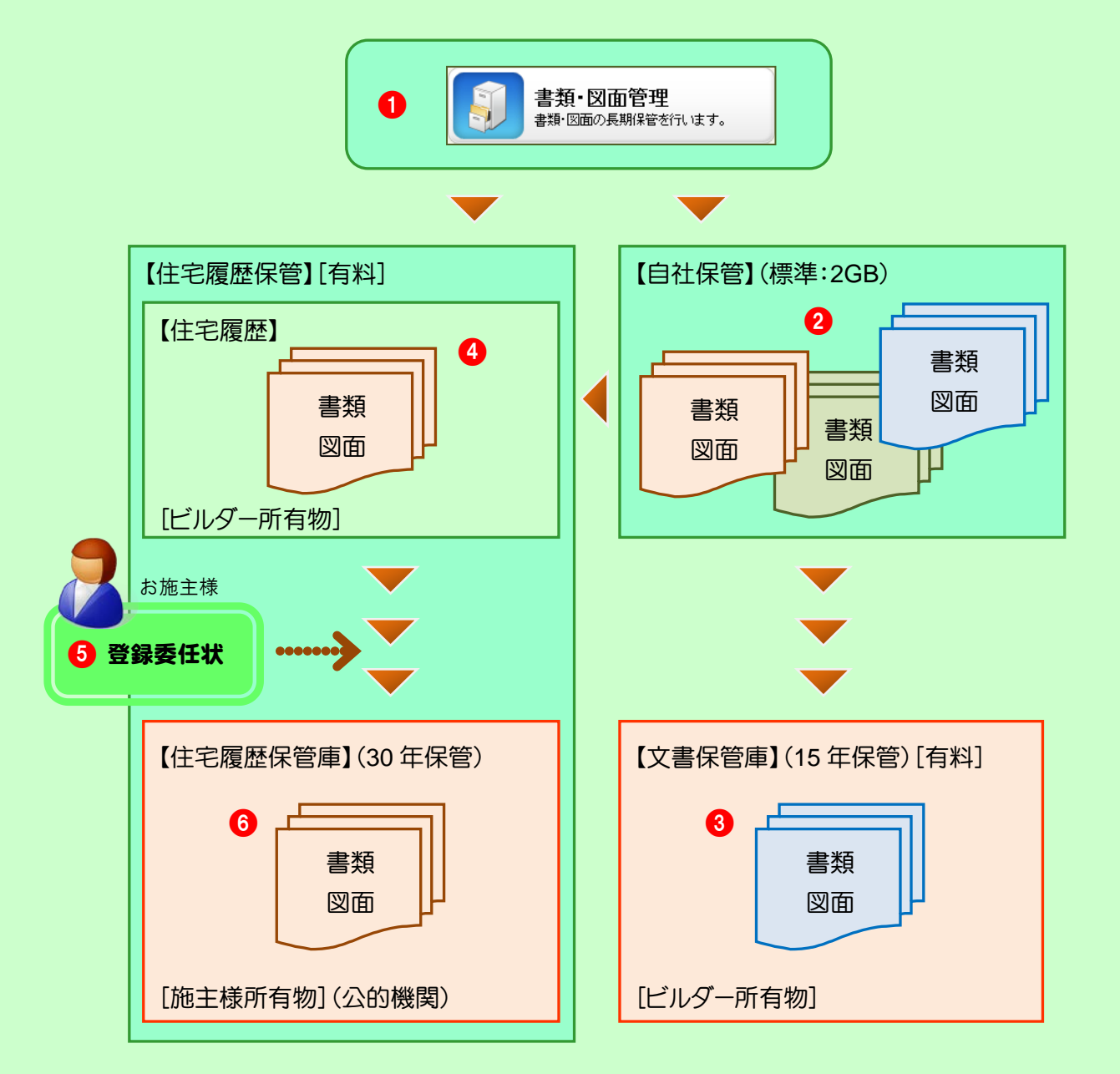

 [書類·図面管理] 「書類管理〕を実行します。 2 [自社保管] 日頃のファイル管理(自社内管理)を行う領域です。 3 [文書保管庫](15年保管) 「建築士法」「建設業法」で義務付けられた図書を別サーバーで 15年間保管することができます。 (年数の多いほうに合わせています) 4 「住宅履歴] 「住宅情報履歴」に関する図書を白社管理します。 「住宅履歴保管庫」へアップするためのファイル管理領域です。 5 [登録委任状] 【4P参照】 「住宅履歴保管庫」(30年保管)をご利用になる場合、お施主 様の「委任状」が必要となります。 工事完了までに、施主様に「住宅履歴情報の蓄積依頼書 兼委任状」に必要事項を記入していただき、福井コンピュー タまで郵送願います。 情報代行登録の委任のご承諾がない場合、住宅履歴保管 庫へ登録する機能は動作しません。 6 [住宅履歴保管庫](30年保管) 「住宅履歴情報整備検討委員会」で定められた図書を公的サ ーバーで30年間保管することができます。

### 「住宅履歴情報の蓄積依頼書 兼 登録委任状」

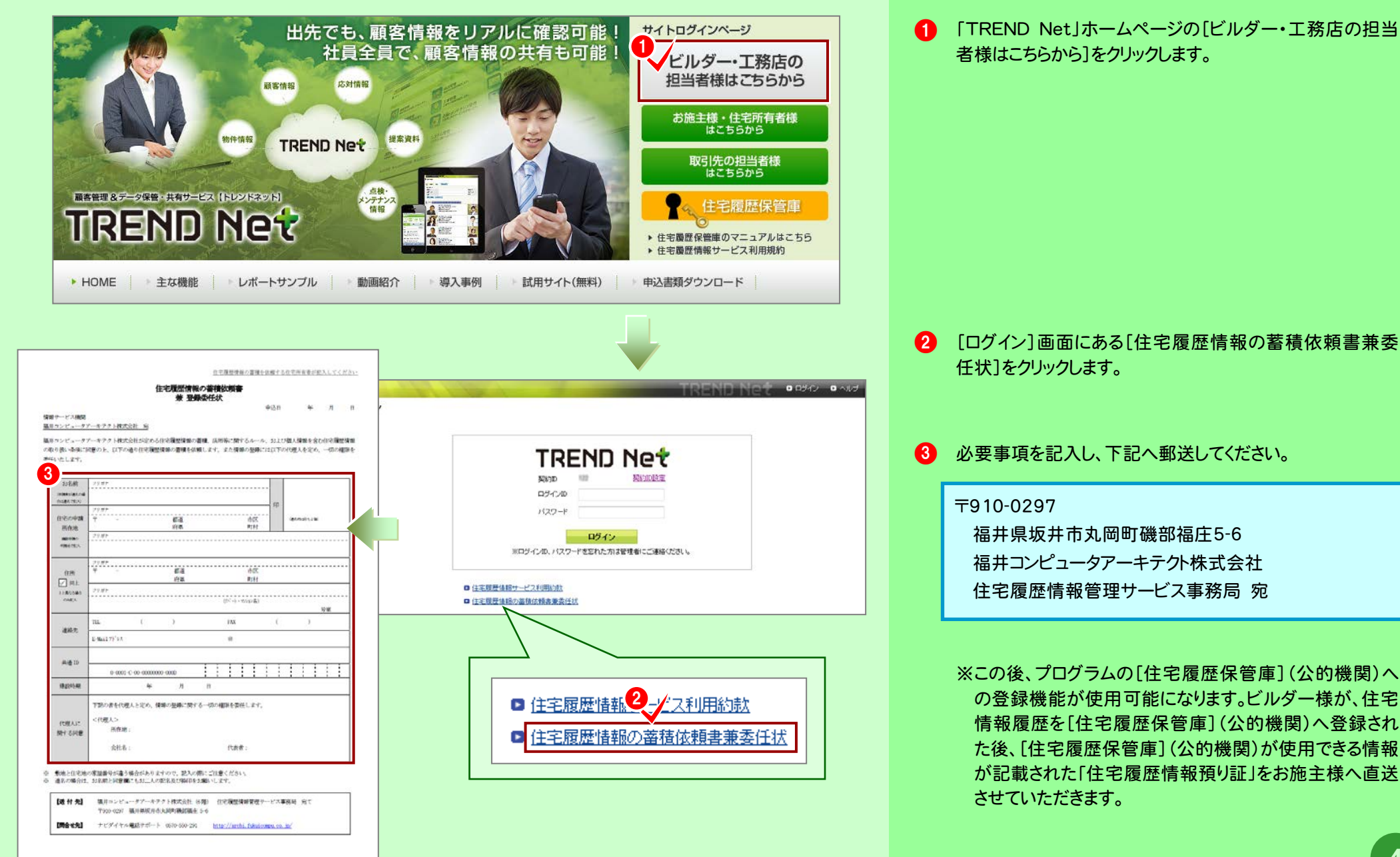

### (補)お施主様専用サイトのご利用の流れ

工事中のご要望や進み具合、お引き渡し後のメンテナンス情報など、 お施主様とのコミュニケーションを円滑にする「顧客専用ページ」を開設することができます。

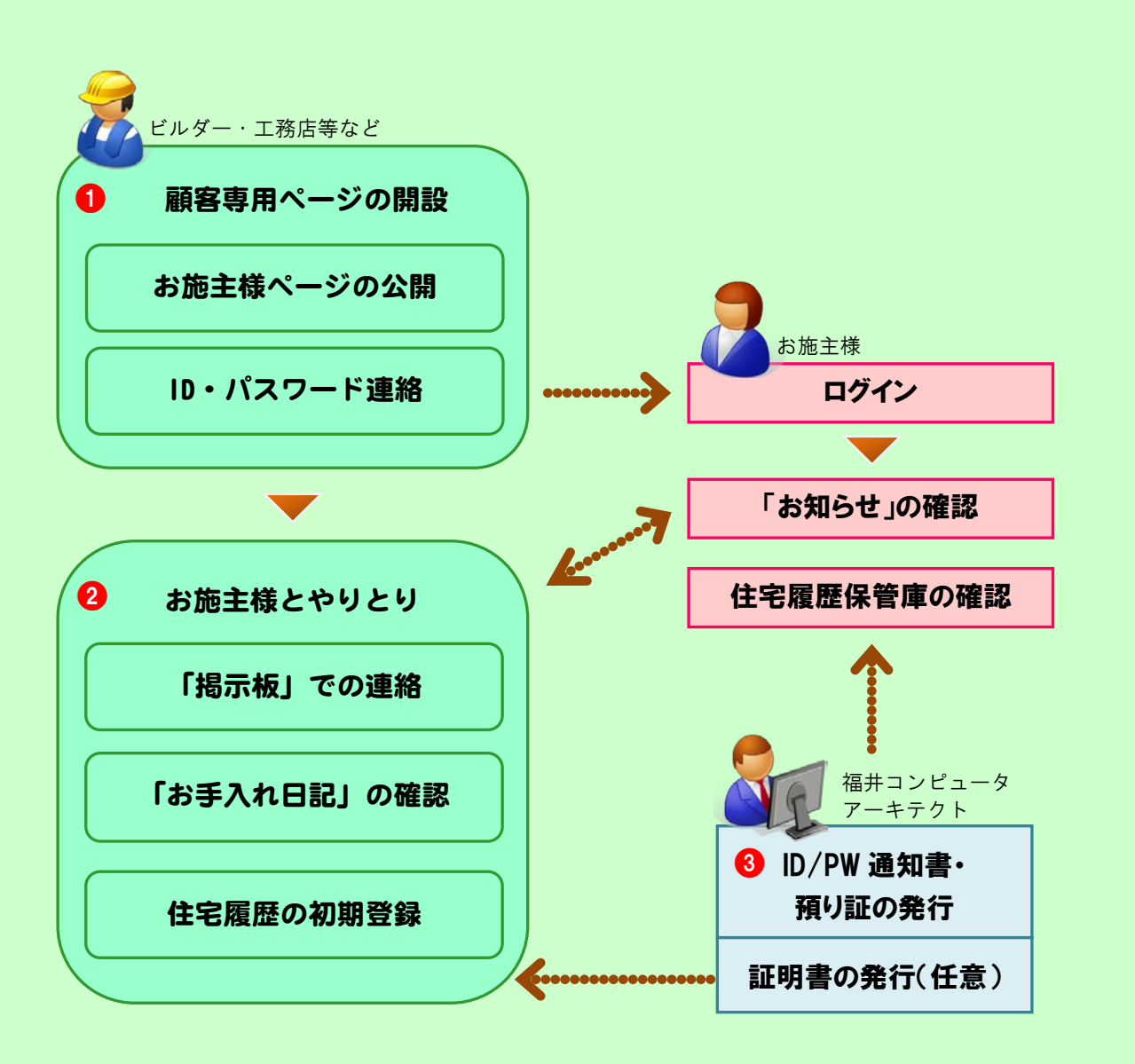

#### 1 顧客専用ページの登録・公開・連絡

施主様とのコミュニケーションのための「顧客専用ページ」を開 設して、「ログインID」「仮パスワード」「ホームページアドレス (URL)」を連絡することができます。

2 顧客専用ページ(施主様専用サイト)へログイン(iPad可) [掲示板]で連絡事項の確認や要望などを記入し、お互いにサ 小上で確認・返答することができます。

また、「住宅履歴保管庫」からお住まいの図面・書類などを確認 していただくこともお伝えします。

※iPad閲覧には「ARCHI Box(ビューア)」(無料)が必要です。

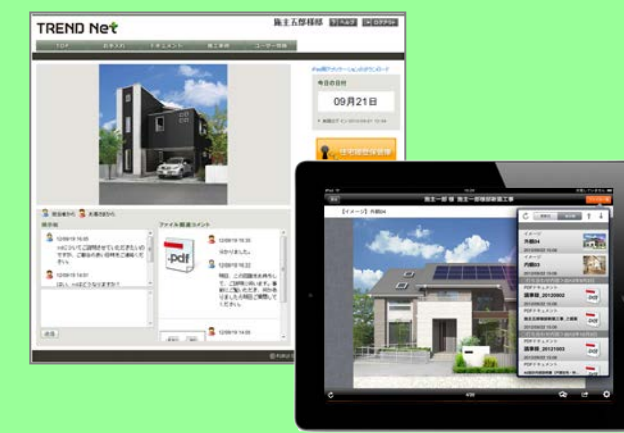

【顧客専用ページ例】

3 ID/パスワード通知書・預り証発行、証明書の発行 「住宅履歴情報預り証」(公的機関へ登録した住宅履歴情報、 アクセスするためのID・パスワードなどが記載されています)を、 福井コンピュータから、お施主様だけに直接郵送します。 代行登録した施主様の「住宅履歴情報」は、「住宅履歴情報預り証」に記載されている「ID」「パスワード」で、施主様自身で閲覧 することができます。 また、補助金申請等に使用可能な証明書は希望するビルダー

へ郵送します。

## (補)取引先様専用サイトのご利用の流れ

工事資料や図面ファイル、工事の検査写真などのアップなど、取引先担当者様とのやりとりに 利用できる「取引先専用ページ」(ビルダーとの作業連絡)を開設することができます。

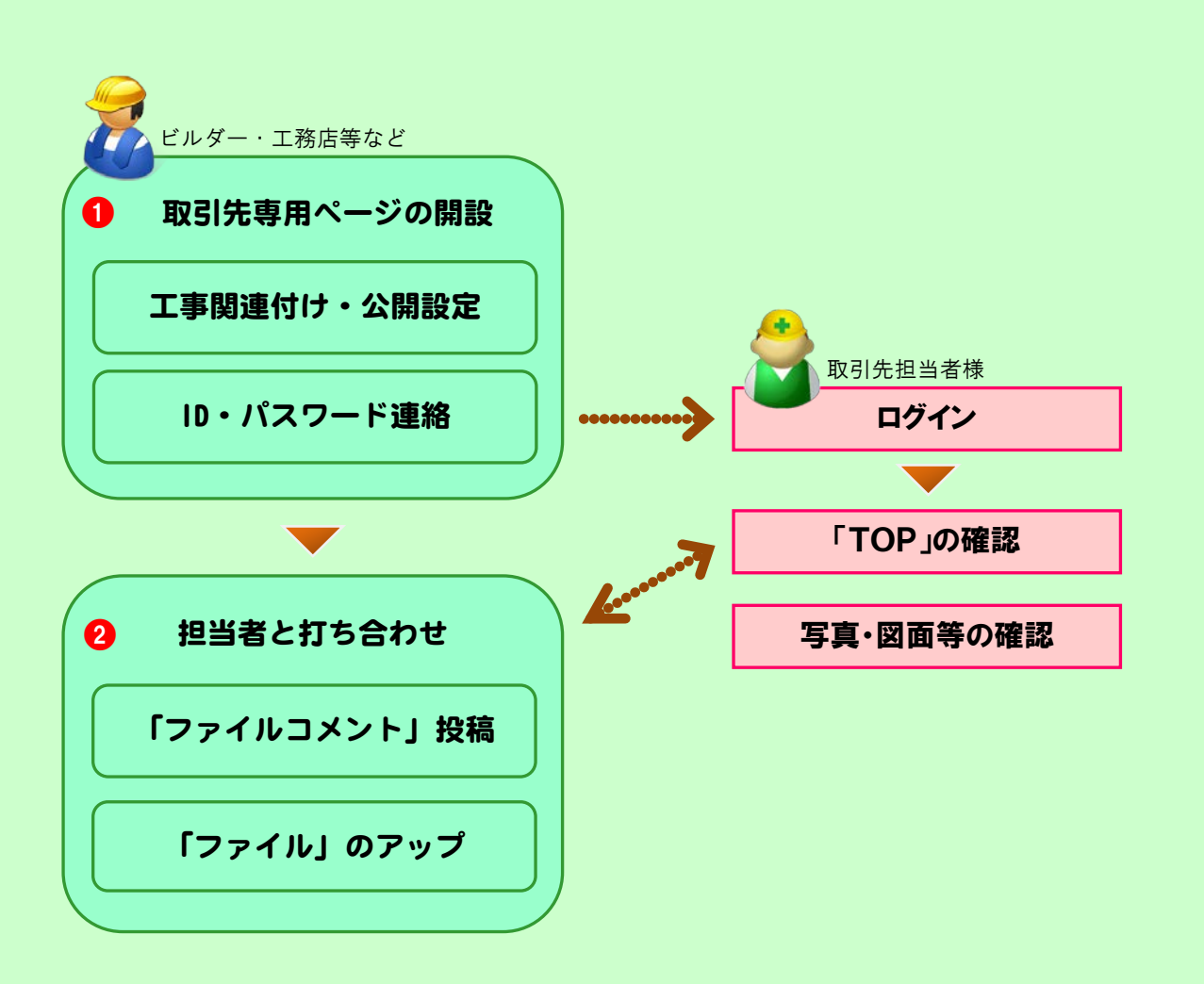

1 取引先専用ページの登録・公開・連絡

取引先担当者様とのやりとりのための「取引先専用ページ」を 開設して、「ログインID」「仮パスワード」「ホームページアドレス (URL)」を連絡することができます。

2 取引先専用ページ(取引先担当者様専用サイト)へログイン ファイル(写真・図面)とコメント、朱書きデータで連絡事項の確認や改善事項などを記入して連絡します。

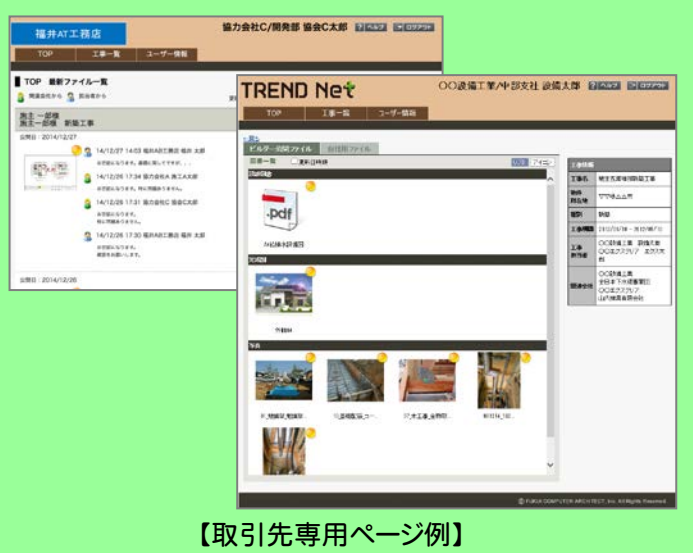

※タブレット(iOS、Android)で返信投稿することができます。 ※iOSアプリには「ARCHI Box(ビューア)」(無料)があります。

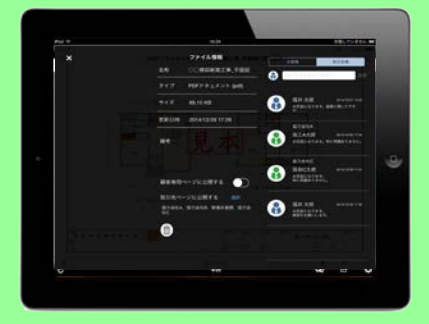